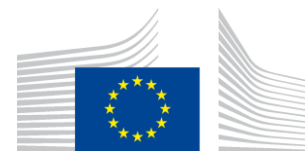

#### EUROPEAN COMMISSION

DIGIT Connecting Europe Facility

# **Domibus Demo**

# **FIWARE Lab**

Version [2.6]

Status [Validated]

© European Union, 2019

Reuse of this document is authorised provided the source is acknowledged. The Commission's reuse policy is implemented by Commission Decision 2011/833/EU of 12 December 2011 on the reuse of Commission documents.

Date: 08/08/2019

## Document Approver(s):

| Approver Name        | Role          |
|----------------------|---------------|
| RODRIGUES FRADE João | CEF eDelivery |
|                      |               |
|                      |               |

#### Document Reviewers:

| ReviewerName    | Role           |
|-----------------|----------------|
| Ioana DRAGUSANU | Technical Team |
| Caroline AEBY   | CEF Support    |
|                 |                |
|                 |                |

## Summary of Changes:

| Version | Date       | Created by     | Short Description of Changes          |
|---------|------------|----------------|---------------------------------------|
| 0.01    | 21/02/2017 | CEF Support    | Creation of the document              |
| 0.02    | 22/02/2017 | CEF Support    | Update of the document                |
| 0.03    | 24/02/2017 | CEF Support    | Update of the document                |
| 0.04    | 27/02/2017 | CEF Support    | Apply comments                        |
| 1.00    | 27/02/2017 | CEF Support    | Validation of the document            |
| 2.00    | 27/09/2017 | Chaouki BERRAH | Update of the document                |
| 2.1     | 20/04/2018 | Chaouki BERRAH | Update with new Fiware version        |
| 2.2     | 17/05/2018 | Chaouki BERRAH | Document updated after review         |
| 2.3     | 17/05/2018 | Chaouki BERRAH | Added information on Account Duration |
|         |            |                | And FIWARE Nodes                      |
| 2.4     | 26/09/2018 | Caroline AEBY  | End of standby service                |
| 2.5     | 25/07/2019 | Caroline AEBY  | Change in 2.3.3 – point 5             |
| 2.6     | 08/08/2019 | Caroline AEBY  | Cloud account creation and country    |
|         |            |                | selection                             |

# **Table of Contents**

| 1. INTRODUCTION                        | 4  |
|----------------------------------------|----|
| 1.1. Purpose                           | 4  |
| 2. DEPLOYMENT AND CONFIGURATION        | 5  |
| 2.1. Registration                      | 5  |
| 2.2. FIWARE Cloud Account creation     | 8  |
| 2.3. Domibus Configuration             | 11 |
| 2.3.1. Domibus Instance creation       | 11 |
| 2.3.2. Network Setup                   | 14 |
| 2.3.3. Public IP Address configuration | 15 |
| 2.3.4. The Security Options:           | 16 |
| 3. LAUNCHING DOMIBUS AND TESTING       | 21 |
| 4. CONNECT TO SERVER USING SSH         | 25 |
| 5. CONTACT INFORMATION                 | 26 |

# **1. INTRODUCTION**

This guide is intended for users who want to have a simple first-hand experience on the operations of exchanging messages between two Domibus instances.

# 1.1. Purpose

The purpose of this guide is to provide a step by step procedure for launching a Domibus instance on the FIWARE platform, preconfigured to exchange messages with the CEF **Connectivity Testing Platform**.

It provides detailed descriptions of related Security Configurations (keypair and Group Policy), network configuration and SoapUI testing.

# **2. DEPLOYMENT AND CONFIGURATION**

# 2.1. Registration

1. Register on FIWARE Lab at: <u>https://account.lab.fiware.org/sign\_up/</u>

| Registration                                              |                     |
|-----------------------------------------------------------|---------------------|
| Username                                                  |                     |
| cefsupport                                                |                     |
| E-mail                                                    |                     |
| cef-edelivery-support@ec.europa.e                         | eu                  |
| I have Gravatar and want to use it my avatar.             | for                 |
| Password                                                  | hard                |
| •••••                                                     | ۲                   |
| Password (again)                                          |                     |
| •••••                                                     | ۲                   |
| Captcha                                                   |                     |
| Vim not a robot                                           | reCAPT<br>Privacy - |
| I accept FIWARE Lab <u>Terms and Conditions</u>           | ≊<br>1 Up           |
| Forgot password Didn't receive confirmation instructions? |                     |

#### Remark:

- The Username, e-mail, etc. have to be adapted based on your information and requirements.
- A Trial account is opened with a minimum time of two weeks.
- The Community account duration may be extended to a minimum of 6 months, if the account is about to be deleted, by sending a request to FIWARE support.

2. Once the confirmation email is received, click on "laccept":

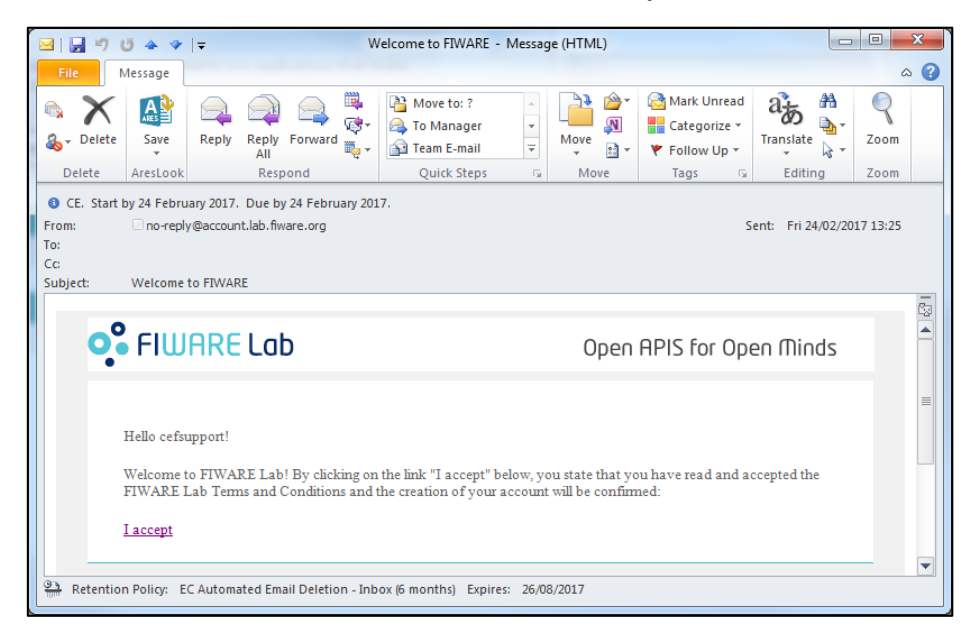

3. Log In by using the chosen email and password, click on "Sign In":

| Log In                             |
|------------------------------------|
| Email                              |
| cef-edelivery-support@ec.europa.eu |
| Password                           |
|                                    |
|                                    |
|                                    |
| remember me Sign In                |

## 4. The following screen will be shown:

| FIWARE Lab Cloud Store Ma                               | ashup Data Account HelpFinfo               | cefsupport ≈ |
|---------------------------------------------------------|--------------------------------------------|--------------|
| Identity Manager                                        | Home                                       |              |
| A Home                                                  | Applications Register Organizations        | Create       |
| <ul><li>Organizations</li><li>My Applications</li></ul> | You are not authorized in any application. | •            |
|                                                         |                                            |              |
|                                                         |                                            |              |
|                                                         |                                            |              |
|                                                         |                                            | _            |
|                                                         | View All                                   | View All     |

## 2.2. FIWARE Cloud Account creation

#### 1. Click on "Cloud"

| dentity Illanager                | Home                                 |                                                     |        |
|----------------------------------|--------------------------------------|-----------------------------------------------------|--------|
| Home                             | Applications                         | Register Organizations                              | Create |
| Ørgonizations<br>My Applications | Cloud<br>http://doud.lab.flware.org/ | Cefsupport cloud This organization is intended to b |        |
|                                  |                                      |                                                     |        |

2. A Cloud portal account has to be created separately from the registration. Click on **Create Account**:

|                           | ARE Lab                |
|---------------------------|------------------------|
|                           |                        |
| Password                  | ۲                      |
| Request Community Account | Create Account Connect |

3. Enter your details including a Name and an Email address. Choose a FIWARE region closest to you from the list (e.g: **"Crete"**, **"Vicenza"**). Click on **"Envoyer**"/"Send" as shown in the example below:

| Create new FIWARE Lab user account                                                                                                    |
|----------------------------------------------------------------------------------------------------|
| Enter your data and preferences in order to create the FIWARE Lab user account. It is important that you accept the Terms & Conditions before we create the account. |
| *Obligatoire                                                                                                    |
| Name *<br>User name to be stored in the created account.                                                                                                    |
| cefsupport                                                                                                    |
| Email *<br>Email address to be used to access to the FIWARE Lab Cloud.<br>cefsupport@cefsupport.com                                                                  |
| FIWARE Lab region *<br>Selected FIWARE Lab region in which you want to work.                                                                                         |
| I accept the FIWARE Lab Terms & Conditions * http://forge.fiware.org/plugins/mediawiki/wiki/fiware/index.php/FIWARE_LAB_Terms_and_Conditions                         |
| ENVOYER                                                                                                    |

4. A message will be shown to acknowledge that the request has been sent:

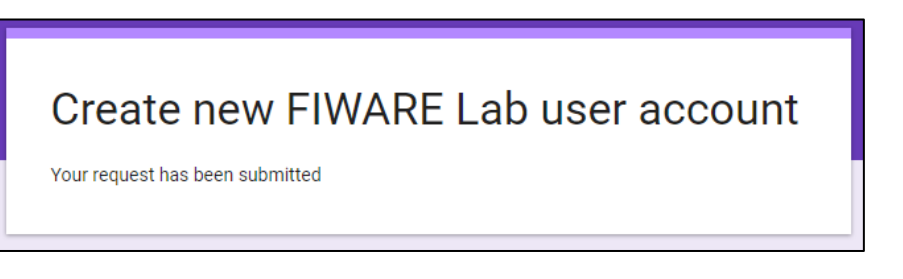

5. You will receive an email asking you to confirm the account creation, as shown in the example below:

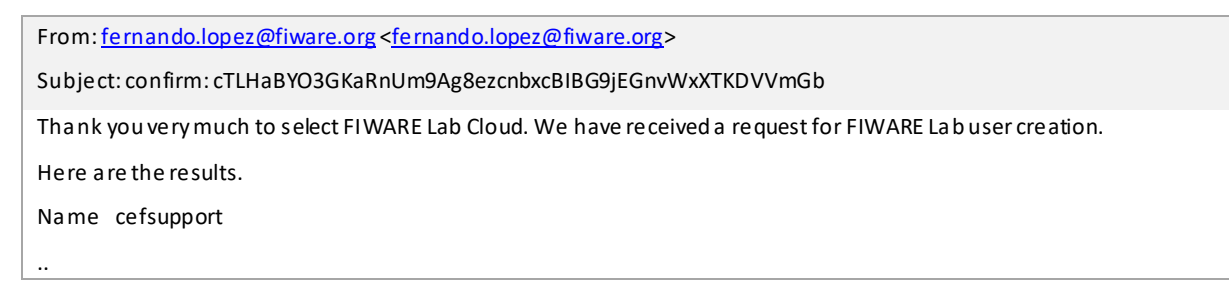

#### 6. Reply to the email as requested:

To: fernando.lopez@fiware.org < fernando.lopez@fiware.org >

Subject: confirm: cTLHaBYO3GKaRnUm9Ag8ezcnbxcBIBG9jEGnvWxXTKDVVmGb

# 7. Another email (waiting for approval), will be received to confirm that the request will be treated by a moderator:

| From: fiware-lab-user-creation-bounces@lists.fiware.org < fiware-lab-user-creation-bounces@lists.fiware.org > |
|----------------------------------------------------------------------------------------------------|
| Subject: Your message to Fiware-lab-user-creation awaits moderator approval                                   |
| Your mail to 'Fiware-lab-user-creation' with the subject                                                      |
| confirm:cTLHaBYO3GKaRnUm9Ag8ezcnbxcBIBG9jEGnvWxXTKDVVmGb                                                      |
| Is being held until the list moderator can review it for a pproval.                                           |
| The reason it is being held:                                                                                  |
| Post by non-member to a members-only list                                                                     |
| Ei the r the message will get posted to the list, or you will receive                                         |
| notification of the moderator's decision. If you would like to cancel                                         |
| this posting, please visit the following URL:                                                                 |

https://lists.fiware.org/confirm/fiware-lab-user-creation/713cfe8ae7263741152d5468ba3409a563680f3e

#### 8. An email is then received after a couple of days to confirm the account has been created:

From: noanswer@admtools.lab.fiware.org <noanswer@admtools.lab.fiware.org>

Subject: Your FIWARE Lab account has been created

Your account in FIWARE Lab -- https://cloud.lab.fiware.org -- has been created

Username: cefsupport@.....

Password: 5094mmgzq07our1yydke

 ${\sf Please, change your password in your 1st access. You can send your questions to \ fiware-lab-help@lists. fi-ware.org}$ 

Best Regards,

FIWARE Lab Team

#### Remark:

If no email is received, please send an email the FIWARE support to request an update (<u>fiware-lab-user-creation-bounces@lists.fiware.org</u>)

# 2.3. Domibus Configuration

#### 2.3.1. Domibus Instance creation

1. Logon the FIWARE Cloud (https://cloud.lab.fiware.org) using the credentials provided in the email:

| •             | CLOUD PORTAL |
|---------------|--------------|
| ιοσιο         |              |
| cogim         |              |
| User Name     |              |
| cefsupport@ce | fsupport.com |
|               |              |
| Password      |              |
| Password      | ۲            |
| Password      | ۲            |
| ••••••        | ۲            |

2. You will be presented with the following screen:

|               |                   | Overview                                                                                      |                |                      |     |                    |                         |                                   |
|---------------|-------------------|-----------------------------------------------------------------------------------------------|----------------|----------------------|-----|--------------------|-------------------------|-----------------------------------|
| Project       |                   | Limit Summaru                                                                                 |                |                      |     |                    |                         |                                   |
| Compute       |                   | child Solitholy                                                                               |                |                      |     |                    |                         |                                   |
|               | Overview          |                                                                                               |                |                      |     |                    |                         |                                   |
|               | Instances         |                                                                                               |                |                      |     |                    |                         |                                   |
|               | Volumes           | instances                                                                                     | VOUs           | RM                   |     | Floating IPs       |                         | Security Groups                   |
|               | inoges            | Used 0 of 3                                                                                   | Used 0 of 12   | Used 0 of 13,000     |     | Used 0 of 1        |                         | Used 1 of 10                      |
|               | Access & Security |                                                                                               |                |                      |     |                    |                         |                                   |
| Detwork       |                   |                                                                                               |                |                      |     |                    |                         |                                   |
| Orchestration |                   | Volumes                                                                                       | Volume Storage |                      |     |                    |                         |                                   |
| Object Store  |                   | Used/0 of 3                                                                                   | Used 0 of 50   |                      |     |                    |                         |                                   |
| Identity      |                   | Usage Summary                                                                                 |                |                      |     |                    |                         |                                   |
|               |                   | Select a period of time to query its uson                                                     | o <sup>,</sup> |                      |     |                    |                         |                                   |
|               |                   | Select of period of child to query its oblig                                                  |                |                      |     |                    |                         |                                   |
|               |                   | Priorite 2018-04-01 Tet 2018-04-12                                                            | Scoret         |                      |     |                    |                         |                                   |
|               |                   | Portice instructor 0                                                                          |                |                      |     |                    |                         |                                   |
|               |                   | Petive RMT: Course                                                                            |                |                      |     |                    |                         |                                   |
|               |                   | This Period's GB-Hours: 0.00<br>This Period's GB-Hours: 0.00<br>This Period's GBB-Hours: 0.00 |                |                      |     |                    |                         |                                   |
|               |                   |                                                                                               |                |                      |     |                    |                         |                                   |
|               |                   | Usage                                                                                         |                |                      |     |                    | A Dourrised CSV Summary | ▲ Dounlosd ).cju Environment File |
|               |                   | Instance Rome                                                                                 | VOPUs          | Disk                 | RAD | Time since created |                         |                                   |
|               |                   |                                                                                               |                | No items to display, |     |                    |                         |                                   |
|               |                   | Dispinging D items of Folice                                                                  |                |                      |     |                    |                         |                                   |
|               |                   |                                                                                               |                |                      |     |                    |                         |                                   |

3. Click on Instances:

|               |                       | Overvi      | ew                       |                  |                       |
|---------------|-----------------------|-------------|--------------------------|------------------|-----------------------|
| Project       | ^                     | Limit Cou   |                          |                  |                       |
| Compute       | ^                     | LIMIC SUI   | nmary                    |                  |                       |
|               | Overview<br>Instances |             |                          |                  |                       |
|               | Volumes<br>Images     |             | Instances<br>Used 0 of 3 |                  | VCPUs<br>Used 0 of 12 |
| Ac            | cess & Security       |             |                          |                  |                       |
| Network       | ×                     |             |                          |                  |                       |
| Orchestration | ~                     |             | Volumes                  |                  | Volume Storage        |
| Object Store  | ~                     |             | Used 0 of 3              |                  | Used 0 of 50          |
| Identity      | ~                     | Usage Su    | ummary                   |                  |                       |
|               |                       | Select a p  | period of time           | e to query its u | isage:                |
|               |                       | From: 2018- | -04-01                   | To: 2018-04-12   | Submit                |
|               |                       | The date    | should be in YYYY-mm-dd  | format.          |                       |

#### 4. Click on Launch Instance

| created F | Availabilitu Zooe |
|-----------|-------------------|
| created   | Availability Zone |

5. Choose a name for the Domibus instance, a **Flavor**, **Boot Source** and the **image** (in this case *Domibus-r.X.Y.Z*). Click on Launch:

| Details * Acce       | ess & Security | Networking *     | Post-Creation      | Advanced Options                 |         |
|----------------------|----------------|------------------|--------------------|----------------------------------|---------|
| Availability Zone    |                |                  | Specifu the detai  | Is for launching an instance.    |         |
| nova                 |                | *                | The chart below    | shows the resources used by this | project |
| Instance Name *      |                |                  | in relation to the | project's quotas.                |         |
| Domibus_1            |                |                  | Flavor Details     | S                                |         |
|                      |                |                  | Nome               | m1.medium                        |         |
| Flavor * 🚱           |                |                  | VCPUs              | 2                                |         |
| m1.medium v          |                |                  | Root Disk          | 40 GB                            |         |
| have been disabled.  | ang minimon an | uge requirements | Ephemeral Disk     | 0 GB                             |         |
| Instance Count * 🛛   |                |                  | Total Disk         | 40 GB                            |         |
| 1                    |                |                  | RAM                | 4,096 MB                         |         |
| Instance Boot Source | *0             |                  | Project Limits     | 5                                |         |
| Boot from image      |                | ٣                | Number of Instar   | nces 0 of                        | 3 Use   |
| Image Name *         |                |                  |                    |                                  |         |
| domibus-r3.3.2 (1.4  | 1 GB)          | ٧                | Number of VCPU:    | s O oF :                         | LZ Use  |
|                      |                |                  | Total RAM          | 0 of 13,000 f                    | 18 Use  |
|                      |                |                  |                    |                                  |         |

6. Select the Access and Security tab and click on the "+" sign below Key Pair:

| Launch     | Instance                          |              |                                |                                                                | ×  |
|------------|-----------------------------------|--------------|--------------------------------|----------------------------------------------------------------|----|
| Details *  | Access & Security                 | Networking * | Post-Creation                  | Advanced Options                                               |    |
| Key Pair O | s available<br>Is <b>O</b><br>ult | * 🕇          | Control acces<br>groups, and o | s to your instance via key pairs, security<br>ther mechanisms. |    |
|            |                                   |              |                                | Cancel Laun                                                    | ch |

7. Create and Paste the Public Key as described:

| ey Pair Name *                                                                                                    | Description:                                                                                                    |
|----------------------------------------------------------------------------------------------------|----------------------------------------------------------------------------------------------------|
| vublic Key *                                                                                                    | Key Pairs are how you login to your instance after it is<br>launched.                                                                                     |
| Bt03giDXe8/PHYzuWTmu20Fnduu2ubbp0iUBBW3<br>Evrzoyw/rgK15+L21PmH5dd72cmJDvR+Zi2+9PC                                            | Choose a key pair name you will recognise and paste your<br>SSH public key into the space provided.                                                       |
| LxxHrV@2Lo1ugOU@ATFDBorlTkRDE9LrhVPFeW<br>eZvhkAgMLzV+Og1Br8RfTg0vXgdKgllFw0Lu7R0j<br>Z@bK08268c/2018(VESb4282DP1gVj3dRb)+gE  | SSH key pairs can be generated with the ssh-keygen<br>command:                                                                                            |
| nnmuGBzundzzoro/113042r2.0r1401300.00/mic<br>nnmuAxilWiBSDhzS1kUmZzRVeq7o9Xs58X/BQL3<br>1VXSCJ/ImMbMujpLWkzsoBz3WDF4DM4WLXGwh | ssh-keygen -t rsa -f cloud.key                                                                                                    |
| xh1b+16Pw2GEDk15+5LUWq5m/nR48Rk0owuHnS<br>RCeT2ladisHU9arUUcFq5MQ1<br>berrama@b4edeliveru02                                   | This generates a pair of keys: a key you keep private<br>(cloud.key) and a public key (cloud.key.pub). Paste the<br>contents of the public key file here. |
| This field is required.                                                                                                    | After launching an instance, you login using the private<br>key (the username might be different depending on the<br>image you launched):                 |
|                                                                                                    | ssh −i cloud.key <username>@<instance_ip></instance_ip></username>                                                                                        |

#### Remark

The Private Key must be immediately kept in a safe location after it has been generated.

8. Public Key is successfully imported:

| Lounch I       | nstance           |              |                                                         |                                      | ×  |      | Caroline.aebywexc.ec.europo | Success: Succes<br>key: keypair1 | sfully imp | orted public | ×       |
|----------------|-------------------|--------------|---------------------------------------------------------|--------------------------------------|----|------|-----------------------------|----------------------------------|------------|--------------|---------|
| Details *      | Access & Security | Networking * | Post-Creation Advanced                                  | d Options                            | -  | In   | stonce Nome   Filter        |                                  | Filter     | A Launch I   | nstance |
| Security Group | s <b>O</b><br>Ult | × 4          | Lontrol access to your insi<br>groups, and other mechan | ance via key pairs, secunty<br>Isms. |    | [ask | Power State                 | Time since create                | d          |              | Actions |
|                |                   | _            |                                                         | Cancel                               | ch |      |                             |                                  |            |              |         |

#### 2.3.2. Network Setup

1. Select the **Networking** Tab and click on the "+" sign next to the required network (e.g: *node-int-net-01*) to select the network:

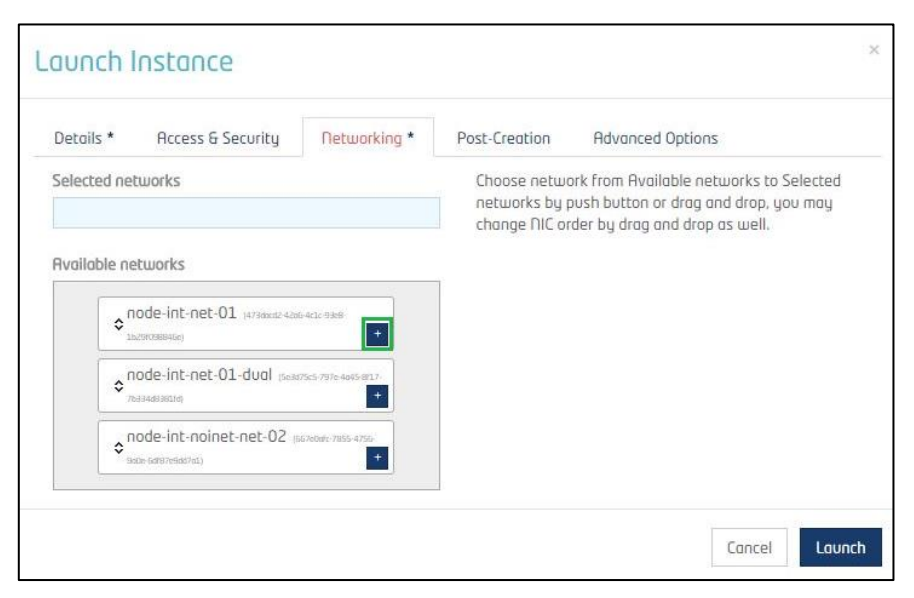

2. Click on Launch once the network is selected:

| Decuis      | Access & Security         | Networking *               | Post-Creation                                                                                                    | Advanced Options |  |  |  |  |
|-------------|---------------------------|----------------------------|----------------------------------------------------------------------------------------------------|------------------|--|--|--|--|
| Selected ne | etworks                   | 641/989                    | Choose network from Available networks to Selected<br>networks by push button or drag and drop, you may<br>change NIC order by drag and drop as well. |                  |  |  |  |  |
| \$          | node-int-net-01-dual (sea | 17565-7976-4045-8/17-<br>+ |                                                                                                    |                  |  |  |  |  |
|             |                           |                            |                                                                                                    |                  |  |  |  |  |

3. The Domibus instance will be shown, with as task "Spawning":

| In   | star         | ices       |                |            |           |          |        |                   |                    |             |        |                   |                  |                       |         |
|------|--------------|------------|----------------|------------|-----------|----------|--------|-------------------|--------------------|-------------|--------|-------------------|------------------|-----------------------|---------|
|      |              |            |                |            |           |          |        | Insti             | ance Nome 🔹 Filter |             | Filter | Counch Instance   | × Termiocte Inst | More Actio            | tions • |
| 0    | Instan       | ce Nome    | Image Name     | IP Address | Size      | Key Pair | Status | Availability Zone | Task               | Power       | State  | Time since create | ed A             | tions                 |         |
|      | Domib        | us_1       | domibus-r3.3.2 |            | ml.medium | cloud    | Build  | nova              | Spawn              | ing No Stat | e -    | 0 minutes         |                  | Associate Floating IP | P •     |
| Disp | loying 1 ite | m of False |                |            |           |          |        |                   |                    |             |        |                   |                  |                       |         |

4. Once spawning is done, the instance status is Active with a (local) IP address assigned:

| In   | stances                |                |                 |           |          |        |                         |      |             |                   |                       |                  |
|------|------------------------|----------------|-----------------|-----------|----------|--------|-------------------------|------|-------------|-------------------|-----------------------|------------------|
|      |                        |                |                 |           |          |        | Instance Nome  * Filter |      | Filter      | A Lounch Instance | × Terminate Instances | More Actions •   |
| 0    | Instance Name          | Image Name     | IP Address      | Size      | Key Poir | Status | Availability Zone       | Tosk | Power State | Time since cr     | eated Act             | tions            |
|      | Domibus_1              | domibus-r3.3.2 | 192.168.228.220 | m1.medium | keypoir1 | Active | nova                    | None | Running     | 0 minutes         | c                     | reate Snapshot 🔹 |
| Disc | laying 1 item of Folse |                |                 |           |          |        |                         | - W. |             | 247               |                       |                  |

#### 2.3.3. Public IP Address configuration

1. A public IP address has to be associated to the instance just created. Click on **Associate** Floating IP from the Actions menu:

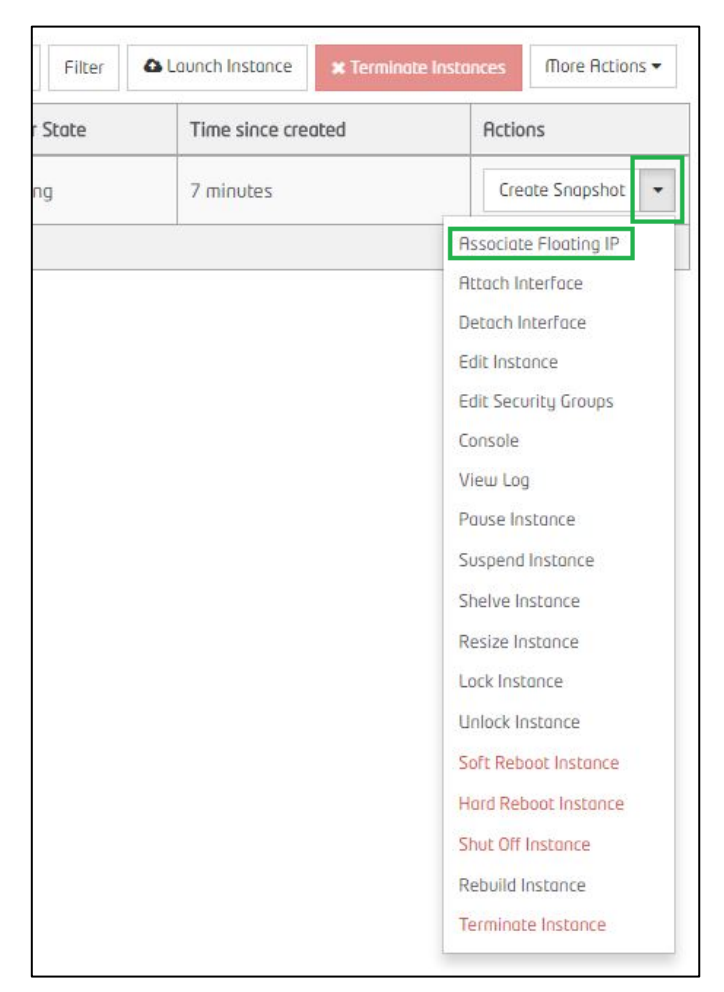

2. Click on the "+" sign to get a Public IP address:

| IP Address *              |     |                                                      |
|---------------------------|-----|------------------------------------------------------|
| P Address *               |     | Select the IP address you wish to associate with the |
| Select on IP address      | · + | selected instance or port.                           |
| Port to be associated *   |     |                                                      |
| Domibus 1: 192168 228 220 |     |                                                      |

3. Choose the public-ext-net-01 option, from the pull down menu and click on Allocate IP:

| Allocate Floating IP | ×                                                                                                    |
|----------------------|----------------------------------------------------------------------------------------------------|
| Pool*                | Description:<br>Allocate a floating IP from a given floating IP pool.<br>Project Quotas<br>Floating IP (0) 1 Available |
|                      | Cancel Allocate IP                                                                                                    |

4. A public IP address is proposed (e.g: 130.206.122.90): click on Associate to select it:

| Manage Floating IP Associatio | วกร | ×                                                    |
|-------------------------------|-----|------------------------------------------------------|
| IP Address * IP Address *     |     | Select the IP address you wish to associate with the |
| 130.206.122.90                | +   | selected instance or port.                           |
| Port to be associated *       |     |                                                      |
| Domibus_1: 192.168.228.149    | ٣   |                                                      |
|                               |     | Corrol                                               |
|                               |     | Lancel Hssociate                                     |

5. The Instance is now shown with the new selected details (if not, click on the "Refresh" button) :

| Ins   | stances               |                |                                                    |           |          |        |                   |      |        |          |                 |                    |                     |
|-------|-----------------------|----------------|----------------------------------------------------|-----------|----------|--------|-------------------|------|--------|----------|-----------------|--------------------|---------------------|
|       |                       |                |                                                    |           |          |        | Instance Nome     |      |        | Filter 0 | Lounch Instance | X Terminote Instar | ices More Actions - |
|       | Instance Name         | Image Name     | IP Address                                         | Size      | Key Pair | Status | Availability Zone | Task | Power  | Stote    | Time since cre  | ated               | Actions             |
|       | Domibus_1             | domibus-r3.3.2 | 192.168.228.220<br>Flooting IPs:<br>130.206.122.90 | m1.medium | keypair1 | Active | nova              | None | Runnir | g        | 7 minutes       |                    | Create Snapshot 👻   |
| Displ | aying 1 item of False |                |                                                    |           |          |        |                   |      |        |          |                 |                    |                     |

#### 2.3.4. The Security Options:

1. Use the Access & Security menu to create a Security Group:

| Compute | ^                 | Ins    | stances               |          |
|---------|-------------------|--------|-----------------------|----------|
|         | Overview          |        |                       |          |
|         | Instances         |        | Instance Name         | Image No |
|         | Volumes           | -      |                       |          |
|         | Images            |        | Domibus_1             | domibus  |
|         | Access & Security | Displo | iying 1 item of False |          |
| Network | ~                 |        |                       |          |

2. In the Security Groups tab, cilck on Create Security Group:

| Access & Security                                 |                                           |                     |
|---------------------------------------------------|-------------------------------------------|---------------------|
| Security Groups Key Pairs Floating IPs API Access |                                           |                     |
|                                                   | Filter Q + Greate Security Group + Create | ete Security Groups |
| Rome                                              | Description                               | Actions             |
| e defoult                                         | Default security group                    | Monoge Rules        |
| Displaying 1 item of False                        |                                           |                     |

3. Enter a Name for the new Security Group and click on Create Security Group:

| Create Security Group  | ×                                                                                                    |
|------------------------|----------------------------------------------------------------------------------------------------|
| Name * security_group1 | Description:<br>Security groups are sets of IP filter rules that are applied<br>to the network settings for the VfD. After the security<br>group is created, you can add rules to the security group. |
|                        | Cancel Create Security Group                                                                                                    |

4. The new security group is now listed together with the **Default** security Group. Click on **Manage Rules** for the newly created Security Group (e.g: security\_group1):

| Acc    | ess & Security                              |                        |          |                         |                          |
|--------|---------------------------------------------|------------------------|----------|-------------------------|--------------------------|
| Securi | ty Groups Key Pairs Floating IPs API Access |                        |          |                         |                          |
|        |                                             |                        | Filter Q | + Create Security Group | * Delete Security Groups |
|        | Nome                                        | Description            |          |                         | Actions                  |
|        | default                                     | Default security group |          |                         | Manage Rules             |
|        | security group1                             |                        |          |                         | manoge Rules 💌           |
| Displa | Jing 2 Items of False                       |                        |          |                         |                          |

5. Click on Add Rule:

| M      | anage Securi          | ty Group Rules | s: security_gro | up1 (ea02713 | e-0687-4dae-8126- | 88dc2ba81bb4)         |                |
|--------|-----------------------|----------------|-----------------|--------------|-------------------|-----------------------|----------------|
|        |                       |                |                 |              |                   | + Add Rule            | × Delete Rules |
|        | Direction             | Ether Type     | IP Protocol     | Port Range   | Remote IP Prefix  | Remote Security Group | Actions        |
|        | Egress                | IPv4           | Any             | Any          | 0.0.0.0/0         |                       | Delete Rule    |
|        | Egress                | IPv6           | Roy             | Rny          | ::/0              |                       | Delete Rule    |
| Displo | ying 2 items of False |                |                 |              |                   |                       |                |

6. Set the rules for port **22** as shown below and click on **Add**:

| Rule *          |   |                                                                                                    |
|-----------------|---|----------------------------------------------------------------------------------------------------|
| Custom TCP Rule | v | Description:                                                                                                    |
| Direction       |   | Rules define which traffic is allowed to instances assigned<br>to the security group. A security group rule consists of<br>three main parts:                                                                                                    |
| Ingress         | ٣ | Rule: You can specify the desired rule template or use                                                                                                    |
| Open Port *     |   | custom rules, the options are Custom TCP Rule, Custom UDP Rule, or Custom ICMP Rule.                                                                                                    |
| Port            | ٣ | Open Port/Port Range: For TCP and UDP rules you may                                                                                                    |
| Port 🕑          |   | choose to open either a single port or a range of ports.<br>Selecting the "Port Range" option will provide you with<br>space to provide both the starting and ending ports for the<br>range. For ICMP rules you instead specify an ICMP type<br>and rade in the space provided |
| Remote * 🛛      |   | Demotes You must specify the source of the troffic to be                                                                                                    |
| CIDR            | Ŧ | allowed via this rule. You may do so either in the form of<br>an IP address block (CIDR) or via a source group (Security                                                                                                    |
| CIDR 🕑          |   | Group). Selecting a security group as the source will allow                                                                                                    |
| 0.0.0/0         |   | any other instance in that security group access to any<br>other instance via this rule.                                                                                                    |

7. Add the same rule for port **8080** as shown below:

| Rule *          |   |                                                                                                    |  |
|-----------------|---|----------------------------------------------------------------------------------------------------|--|
| Custom TCP Rule | ٣ | Description:                                                                                                    |  |
| Direction       |   | Rules define which traffic is allowed to instances assigned<br>to the security group. A security group rule consists of                                                              |  |
| Ingress         | ٣ | chied main parts.                                                                                                    |  |
| Open Port *     |   | custom rules, the options are Custom TCP Rule, Custom UDP Rule, or Custom ICMP Rule.                                                                                                 |  |
| Port            | ٧ | Open Port/Port Range: For TCP and UDP rules you may                                                                                                    |  |
| Port O          |   | choose to open either a single port or a range of ports.<br>Selecting the "Port Range" option will provide you with<br>some to provide both the starting and ending ports for th     |  |
| 8080            |   | range. For ICMP rules you instead specify an ICMP type                                                                                                    |  |
| Remote * 🛛      |   | and code in the spaces provided.                                                                                                    |  |
| CIDR            | Ŧ | Remote: You must specify the source of the traffic to be<br>allowed via this rule. You may do so either in the form of<br>an IP address block (CIDR) or via a source aroun (Security |  |
| CIDR 🛛          |   | Group). Selecting a security group as the source will allow                                                                                                    |  |
| 0.0.0/0         |   | any other instance in that security group access to any<br>other instance via this rule.                                                                                             |  |
|                 |   |                                                                                                    |  |

8. The resulting rules are shown:

| Ш   | anage Securi            | ty Group Rules | : security_gro | up1 (ea02713 | e-0687-4dae-8126- | 88dc2ba81bb4)         |                |
|-----|-------------------------|----------------|----------------|--------------|-------------------|-----------------------|----------------|
|     |                         |                |                |              |                   | + Add Rule            | × Delete Rules |
|     | Direction               | Ether Type     | IP Protocol    | Port Range   | Remote IP Prefix  | Remote Security Group | Actions        |
|     | Egress                  | IPv4           | Rny            | Any          | 0.0.0.0/0         |                       | Delete Rule    |
|     | Egress                  | IPv6           | Any            | Any          | ::/0              |                       | Delete Rule    |
|     | Ingress                 | IPv4           | TCP            | 22 (SSH)     | 0.0.0.0/0         |                       | Delete Rule    |
|     | Ingress                 | IPv4           | TCP            | 8080         | 0.0.0.0/0         |                       | Delete Rule    |
| Dis | loying 4 items of False |                |                |              |                   |                       |                |
| 1   |                         |                |                |              |                   |                       |                |

9. To attach the new security group to the Domibus Instance, click on the **Instances** option:

| Compute       | *               |        | onage Se                    | curity |
|---------------|-----------------|--------|-----------------------------|--------|
|               | Overview        |        |                             |        |
|               | Instances       |        | Direction                   | Ether  |
|               | Volumes         |        | Egress                      | IPv4   |
|               | Images          |        | Egress                      | IPv6   |
| Network       | cess & Security |        | Ingress                     | IPv4   |
| Orchestration | ~               |        | Ingress                     | IPv4   |
| Object Store  | ~               | Displo | l<br>lying 4 items of False |        |
| Lateration -  |                 |        |                             |        |

10. Click on the Create Snapshot Pull Down Menu to get to the Edit Security Groups Sub-Menu:

|    | Filter      | Launch Instance | X Terminate Instar | More Actions           |
|----|-------------|-----------------|--------------------|------------------------|
| sk | Power State | Time since cre  | ated               | Actions                |
| ne | Running     | 16 minutes      |                    | Create Snapshot        |
| -  |             |                 | Di                 | sassociate Floating IP |
|    |             |                 | At                 | toch Interfoce         |
|    |             |                 | De                 | tach Interface         |
|    |             |                 | Ed                 | lit Instance           |
|    |             |                 | Ed                 | lit Security Groups    |
|    |             |                 | Co                 | insole                 |

11. Use the "+" and "-" signs to set the **Instance Security Groups**:

| formation * Security Groups and remove security groups to this instance from the list of available security groups. Security Groups Filter Q Instance Security Groups Filter Q default                            | dit Instance                |                             |                                        | >           |
|----------------------------------------------------------------------------------------------------|-----------------------------|-----------------------------|----------------------------------------|-------------|
| and remove security groups to this instance from the list of available security groups.       Security Groups       Filter       Q       Instance Security Groups         Filter         Instance Security Groups | Information * Securit       | y Groups                    |                                        |             |
| Security Groups Filter Q Instance Security Groups Filter Q                                                                                                    | dd and remove security grou | ips to this instance from I | the list of available security groups. |             |
| uritu arouni                                                                                                    | All Security Groups         | Filter                      | Q Instance Security Groups             | Filter Q    |
|                                                                                                    | security_group1             |                             | + default                              |             |
|                                                                                                    | security_group1             |                             | + default                              |             |
|                                                                                                    |                             |                             |                                        |             |
|                                                                                                    |                             |                             |                                        | Cancel Save |

12. The created Security Group (e.g.security\_group1) must be attached to the **Instance Security Groups** as shown here:

| Information *       | Security Group      | ie.                      |                                    |          |
|---------------------|---------------------|--------------------------|------------------------------------|----------|
| Information -       | seconcy Group       | is lostance from the li  | t of qualitable contraint accurate |          |
| u unu remove sec    | .oring groups to tr | its instance from the li | st or avanable security groups.    |          |
| All Security Group: | s                   | Filter Q                 | Instance Security Groups           | Filter Q |
| lefault             |                     | +                        | security_group1                    |          |
|                     |                     |                          |                                    | 7        |
|                     |                     |                          |                                    |          |
|                     |                     |                          |                                    |          |
|                     |                     |                          |                                    |          |

13. Click on Save.

# **3. LAUNCHING DOMIBUS AND TESTING**

1. Launch your Domibus in an internet browser, using the public address associated previously: Example for IP=130.206.122.90 used in our latest test:

http://130.206.122.90:8080/domibus

Username: user

Password: 123456

| ← → C ① Not secure                   | 130.206.122.90:8080/domibus/login?returnUrl=%2F |
|--------------------------------------|-------------------------------------------------|
| Domibus<br>Administration<br>Console | Utername *<br>USEP                              |
| ➡ Messages<br>〒 Message Filter       | Plassoord *                                     |
| Error Log                            | E Login                                         |
| PMode                                |                                                 |
| O- Truststore                        |                                                 |
| 🚉 Users                              |                                                 |

2. Download the **SoapUI** project and the **PMode** configuration from the following address: https://catalogue-server.fiware.org/enablers/electronic-data-exchange-domibus/instances

| Secure https://catalogue-server.fiware.org/enablers/electronic-data                                                                                               | a-exchange-domibus/instances                                                                                                    |
|----------------------------------------------------------------------------------------------------|----------------------------------------------------------------------------------------------------|
| SFIWARE Catalogue                                                                                                    | e                                                                                                    |
| VPURCE Cotologue<br>2018-05-16<br>Content Person:<br>CEF Support Team<br>Email: CEF-EDELIVERY-<br>SUPPORT@cc.europa.eu<br>Phone: +32 2 299 09 05<br>Send feedback | 2 Control Control C |
|                                                                                                    | uu<br>AS4ConnectivitySoapTest-soapui-project_gw9.xmLzip                                                                                                    |

3. Open SoapUI and import the unzipped SoapUI project (AS4ConnectivitySoapTest-soapuiproject\_gw9.xml):

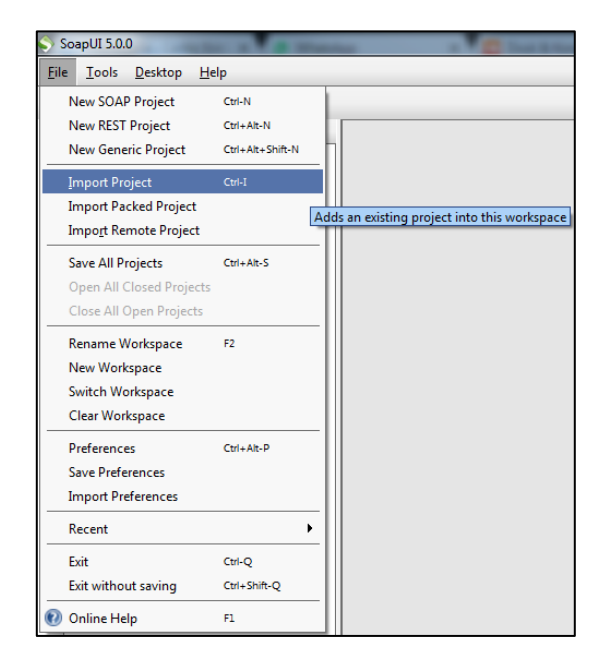

4. Open **AS4ConnectivitySoapTest** → BackendService\_1\_1SoapBinding → SendMessage → Request 1:

| S SoapUI | 5.4.0       |             |            |           |                  |                                                                        |                                                                                                    |                                                                                                 |                                                                                                    |      |                                                                                                    |   |  |  |
|----------|-------------|-------------|------------|-----------|------------------|------------------------------------------------------------------------|----------------------------------------------------------------------------------------------------|-------------------------------------------------------------------------------------------------|----------------------------------------------------------------------------------------------------|------|----------------------------------------------------------------------------------------------------|---|--|--|
| Eile Pro | oject Suite | e Case      | Step 1     | ools Desi | top <u>H</u> elp |                                                                        |                                                                                                    |                                                                                                 |                                                                                                    |      |                                                                                                    |   |  |  |
| Empty    | SOAP        | REST        | 1mport     | Save All  | Forum            | ⇒<br>Trial                                                             | Preferences                                                                                                    | Proxy                                                                                           |                                                                                                    |      | Search Forum                                                                                                    |   |  |  |
|          |             |             |            |           | Soand II Sta     | ter Pan                                                                |                                                                                                    |                                                                                                 |                                                                                                    |      |                                                                                                    |   |  |  |
| Projec   | ts          |             |            |           |                  |                                                                        |                                                                                                    |                                                                                                 |                                                                                                    |      |                                                                                                    |   |  |  |
| 2 B B    | AS4Conne    | ectivitySoa | pTest      |           | AP R             | equest 1                                                               |                                                                                                    |                                                                                                 |                                                                                                    |      |                                                                                                    |   |  |  |
| E 8      | Backer      | ndService,  | 1_1SoapBin | nding     |                  | 12 2                                                                   |                                                                                                    | http://1                                                                                        | 30.206.122.90:8080/domibus/services/backend                                                                                                    |      |                                                                                                    |   |  |  |
|          | 0 D do      | wnloadM     | essage     |           | GE               | <2wm1                                                                  | mersiona"1 0"                                                                                                    | anonding                                                                                        | 18/177F-8#22                                                                                                    | -15- |                                                                                                    |   |  |  |
|          | ⊕ ⊃ ge      | tMessagel   | trors      |           | R I              | -                                                                      | Invelope amin                                                                                                    | I soape"                                                                                        | http://www.w3.org/2003/05/scap-envelope" walneine="h                                                                                                    | 10   | R (seep:Body)                                                                                                    |   |  |  |
|          | ⊕ ⊃ ge      | tMessage!   | Status     |           | 100              | <=0                                                                    | ap:Header>                                                                                                    |                                                                                                 |                                                                                                    |      | E <ns5:sendresponse td="" umlns:ns0="http://docs.ossis-open.org/ebunl-msg/eb&lt;/td&gt;&lt;td&gt;bes/v3.0&lt;/td&gt;&lt;/tr&gt;&lt;tr&gt;&lt;td&gt;&lt;/td&gt;&lt;td&gt;in C list&lt;/td&gt;&lt;td&gt;tPending N&lt;/td&gt;&lt;td&gt;lessages&lt;/td&gt;&lt;td&gt;&lt;/td&gt;&lt;td&gt;8 3&lt;/td&gt;&lt;td&gt;&lt;/td&gt;&lt;td&gt;as:Messaging&lt;/td&gt;&lt;td&gt;•&lt;/td&gt;&lt;td&gt;&lt;/td&gt;&lt;td&gt;Ray&lt;/td&gt;&lt;td&gt;&lt;pre&gt;sageID cce4234e-9a9f-421e-b9c9-34e65102abbe8domibus.eu&lt;/mess&lt;/pre&gt;&lt;/td&gt;&lt;td&gt;ageID≻&lt;/td&gt;&lt;/tr&gt;&lt;tr&gt;&lt;td&gt;&lt;/td&gt;&lt;td&gt;B-○ se&lt;/td&gt;&lt;td&gt;ndMessag&lt;/td&gt;&lt;td&gt;-&lt;/td&gt;&lt;td&gt;&lt;/td&gt;&lt;td&gt;&lt;/td&gt;&lt;td&gt;&lt;/td&gt;&lt;td&gt;&lt;ns:UserMe&lt;/td&gt;&lt;td&gt;sage&gt;&lt;/td&gt;&lt;td&gt;&lt;/td&gt;&lt;td&gt;&lt;/td&gt;&lt;td&gt;&lt;/ns5:sendResponse&gt;&lt;/td&gt;&lt;td&gt;&lt;/td&gt;&lt;/tr&gt;&lt;tr&gt;&lt;td&gt;&lt;/td&gt;&lt;td&gt;- A&lt;/td&gt;&lt;td&gt;Request&lt;/td&gt;&lt;td&gt;1&lt;/td&gt;&lt;td&gt;&lt;/td&gt;&lt;td&gt;8&lt;/td&gt;&lt;td&gt;&lt;/td&gt;&lt;td&gt;&lt;ns:Far&lt;/td&gt;&lt;td&gt;yInfo&gt;&lt;/td&gt;&lt;td&gt;&lt;/td&gt;&lt;td&gt;&lt;/td&gt;&lt;td&gt;&lt;/soap:Body&gt;&lt;/td&gt;&lt;td&gt;&lt;/td&gt;&lt;/tr&gt;&lt;tr&gt;&lt;td&gt;&lt;/td&gt;&lt;td&gt;&lt;/td&gt;&lt;td&gt;&lt;/td&gt;&lt;td&gt;&lt;/td&gt;&lt;td&gt;&lt;/td&gt;&lt;td&gt;8&lt;/td&gt;&lt;td&gt;&lt;/td&gt;&lt;td&gt;&lt;ne:&lt;/td&gt;&lt;td&gt;Trom&gt;&lt;/td&gt;&lt;td&gt;&lt;/td&gt;&lt;td&gt;&lt;/td&gt;&lt;td&gt;&lt;/soap:Envelope&gt;&lt;/td&gt;&lt;td&gt;&lt;/td&gt;&lt;/tr&gt;&lt;tr&gt;&lt;td&gt;&lt;/td&gt;&lt;td&gt;&lt;/td&gt;&lt;td&gt;&lt;/td&gt;&lt;td&gt;&lt;/td&gt;&lt;td&gt;&lt;/td&gt;&lt;td&gt;&lt;/td&gt;&lt;td&gt;&lt;/td&gt;&lt;td&gt;&lt;&lt;/td&gt;&lt;td&gt;is:Party&lt;/td&gt;&lt;td&gt;Id type=" urn:casis:names:tc:ebcore:partyid-type:unre<=""><td>8</td><td></td><td></td></ns5:sendresponse> | 8 |  |  |
|          |             |             |            |           |                  |                                                                        | 4                                                                                                    | s:Role>                                                                                         | http://docs.oasis-open.org/ebxml-msg/ebms/v3.0/ns/co                                                                                                    | a    |                                                                                                    |   |  |  |
|          |             |             |            |           | 4/ns             | From                                                                   |                                                                                                    |                                                                                                 |                                                                                                    |      |                                                                                                    |   |  |  |
|          |             |             |            | 1         |                  | <na:< td=""><td>10&gt;</td><td></td><td></td><td></td><td></td></na:<> | 10>                                                                                                    |                                                                                                 |                                                                                                    |      |                                                                                                    |   |  |  |
|          |             |             |            |           |                  |                                                                        |                                                                                                    |                                                                                                 | the type of the second second se |      |                                                                                                    |   |  |  |
|          |             |             |            |           |                  |                                                                        | 2/08                                                                                                    | Tab                                                                                             | acep.//doca.owara open.org/wowar meg/wow/va.o/ma/co                                                                                                    | 1    |                                                                                                    |   |  |  |
|          |             |             |            |           |                  |                                                                        | d/ma-Da                                                                                                    | TuInfak                                                                                         |                                                                                                    |      |                                                                                                    |   |  |  |
|          |             |             |            |           |                  |                                                                        | ins:Col                                                                                                    | aboratio                                                                                        | on Info>                                                                                                    |      |                                                                                                    |   |  |  |
|          |             |             |            |           |                  |                                                                        | See:                                                                                                    | lervice 1                                                                                       | typa="e-delivery">http://ec.europa.eu/e-delivery/ser                                                                                                    |      |                                                                                                    |   |  |  |
|          |             |             |            |           |                  |                                                                        | <ns:< td=""><td>Action&gt;s</td><td>ubmitMessage</td><td></td><td></td><td></td></ns:<>                                        | Action>s                                                                                        | ubmitMessage                                                                                                    |      |                                                                                                    |   |  |  |
|          |             |             |            |           |                  |                                                                        | 4/ns:Co                                                                                                    | laborati                                                                                        | ionInfo>                                                                                                    |      |                                                                                                    |   |  |  |
|          |             |             |            |           | 8                |                                                                        | <ns:mes< td=""><td>agePrope</td><td>arties&gt;</td><td></td><td></td><td></td></ns:mes<>                                       | agePrope                                                                                        | arties>                                                                                                    |      |                                                                                                    |   |  |  |
|          |             |             |            |           |                  |                                                                        | <ns:< td=""><td>roperty</td><td>name="originalSender"&gt;urn:oasis:names:tc:ebcore:par</td><td>3</td><td></td><td></td></ns:<> | roperty                                                                                         | name="originalSender">urn:oasis:names:tc:ebcore:par                                                                                                    | 3    |                                                                                                    |   |  |  |
|          |             |             |            |           |                  |                                                                        | <ns:< td=""><td>roperty</td><td>name="finalRecipient"&gt;urn:oasis:names:tc:ebcore:par</td><td>2</td><td></td><td></td></ns:<> | roperty                                                                                         | name="finalRecipient">urn:oasis:names:tc:ebcore:par                                                                                                    | 2    |                                                                                                    |   |  |  |
|          |             |             |            |           |                  |                                                                        | <td>sageProp</td> <td>perties&gt;</td> <td></td> <td></td> <td></td>                                                           | sageProp                                                                                        | perties>                                                                                                    |      |                                                                                                    |   |  |  |
|          |             |             |            |           | 8                |                                                                        | <ns: pay<="" td=""><td>loadInfo</td><td>,</td><td></td><td></td><td></td></ns:>                                                | loadInfo                                                                                        | ,                                                                                                    |      |                                                                                                    |   |  |  |
|          |             |             |            |           | 8                |                                                                        | <ns:< td=""><td>PartInfo</td><td>href="cid:message"&gt;</td><td></td><td></td><td></td></ns:<>                                 | PartInfo                                                                                        | href="cid:message">                                                                                                    |      |                                                                                                    |   |  |  |
|          |             |             |            |           |                  |                                                                        | *                                                                                                    | s:Descri                                                                                        | iption sml:lang="en-US">As4Message                                                                                                    |      |                                                                                                    |   |  |  |
|          |             |             |            |           | 8                |                                                                        | 4                                                                                                    | a:PartP                                                                                         | roperties>                                                                                                    |      |                                                                                                    |   |  |  |
|          |             |             |            |           |                  |                                                                        |                                                                                                    | <ns:pro< td=""><td>operty name="HimeType"&gt;text/xml</td><td></td><td></td><td></td></ns:pro<> | operty name="HimeType">text/xml                                                                                                    |      |                                                                                                    |   |  |  |
|          |             |             |            |           |                  |                                                                        | 5                                                                                                    | ns:Parti                                                                                        | Froperties>                                                                                                    |      |                                                                                                    |   |  |  |
|          |             |             |            |           |                  |                                                                        | e/ns                                                                                                    | Parcinto                                                                                        |                                                                                                    |      |                                                                                                    |   |  |  |
|          |             |             |            |           |                  |                                                                        | s/ns:Pa                                                                                                    | anage>                                                                                          | u~                                                                                                    |      |                                                                                                    |   |  |  |
|          |             |             |            |           |                  |                                                                        | (ne-Messagin                                                                                                    | 12                                                                                              |                                                                                                    |      |                                                                                                    |   |  |  |
|          |             |             |            |           |                  | 4/ 8                                                                   | ap:Header>                                                                                                    | 성                                                                                               |                                                                                                    |      |                                                                                                    |   |  |  |
|          |             |             |            |           | B                | <20                                                                    | ap:Body>                                                                                                    |                                                                                                 |                                                                                                    |      |                                                                                                    |   |  |  |
|          |             |             |            |           | E                |                                                                        | 1:sendReque                                                                                                    | 12>                                                                                             |                                                                                                    |      |                                                                                                    |   |  |  |
|          |             |             |            |           |                  |                                                                        | «payload p                                                                                                    | yloadId                                                                                         | <pre>"cid:message"&gt;DD94bWwgdmWyc21vbj01MS4wIiBlbmNvZGluZ</pre>                                                                                                    | 0    |                                                                                                    |   |  |  |
|          | 10.22       |             |            |           |                  |                                                                        | c/ 1-sendlem                                                                                                    | 4122                                                                                            |                                                                                                    |      |                                                                                                    |   |  |  |

#### Remark:

- You need to use the Public IP Address of your Domibus instance.
- Setup the proxy if needed in SoapUI.

5. Click on the green button to send a message. The result will be a unique **messageID** as shown below:

| S           | SoapUI S  | 5.4.0                                                                                                    |        |        |           |                   | _                                                                    |                                                                                                    | place service or policity and and                                                                                                    |
|-------------|-----------|----------------------------------------------------------------------------------------------------|--------|--------|-----------|-------------------|----------------------------------------------------------------------|----------------------------------------------------------------------------------------------------|----------------------------------------------------------------------------------------------------|
| E           | ile Proje | ect Suite                                                                                                    | e Case | Step I | ools Desi | ktop <u>H</u> elp |                                                                      |                                                                                                    |                                                                                                    |
|             | Empty     | SOAP                                                                                                    | REST   | 1mport | Save All  | Forum             | Trial                                                                | Preferences                                                                                                    | es Prov                                                                                                    |
| G           | 1 ==      |                                                                                                    |        |        |           | Savel II Sta      | rtor Page                                                            |                                                                                                    |                                                                                                    |
| Min instant | Projects  | EE<br>Fight I<br>Constant Service J_1ScopPinding<br>Constant Service J_1ScopPinding<br>Constant Service J_1 |        |        |           |                   | rter Page<br>equest 1<br>if if is<br><72ml v<br><50ap:E<br><80a<br>< | ersion="1.0"<br>nvelope andre<br>p:Radez"<br>ka:Useak<br><ns:par<br><ns:casta<br><th><pre>     http://130.208.122.99.8900/dombus/sevices/backend     //* nonodings="TIT==="&gt;         ttp://100.208.122.99.8900/dombus/sevices/backend         //*         ins:soup="http://www.w3.org/2003/06/soup=envelops" wnlns:ns="http://docs.easis-open.org/ebwnl=msg/ebws/v3.0/s ins="titos-sup="http://www.w3.org/2003/06/soup=envelops" wnlns:ns="http://docs.easis-open.org/ebwnl=msg/ebws/v3.0/s         //*         ins="titos-sup="titos-sup="ti</pre></th></ns:casta<br></ns:par<br>                                                                                                    | <pre>     http://130.208.122.99.8900/dombus/sevices/backend     //* nonodings="TIT==="&gt;         ttp://100.208.122.99.8900/dombus/sevices/backend         //*         ins:soup="http://www.w3.org/2003/06/soup=envelops" wnlns:ns="http://docs.easis-open.org/ebwnl=msg/ebws/v3.0/s ins="titos-sup="http://www.w3.org/2003/06/soup=envelops" wnlns:ns="http://docs.easis-open.org/ebwnl=msg/ebws/v3.0/s         //*         ins="titos-sup="titos-sup="ti</pre> |
|             |           |                                                                                                    |        |        |           | E                 |                                                                      | <ms: mea<br=""><ms:<br><ms: a<br=""><ms: pa<br=""><ms: pa<br=""><ms: a<br=""><ms: pa<br=""><ms: a<br=""><ms: a<br=""><ms:< th=""><th><pre>CollaborstionIndo&gt;<br/>desageScoperty name="criginal@ender="&gt;desageScoperty<br/>as:Pcoperty mame="criginal@ender="&gt;desageScoperty<br/>MessageScoperties&gt;<br/>PsyloadIndo&gt;<br/>ms:PartIndo Inde="cridimessage"&gt;<br/>ms:Description mm::Isng="de=03"&gt;AstMessage</pre>/ms:Description&gt;<br/>do :Description mm::Isng="de=03"&gt;AstMessage/ms:Description&gt;<br/>do :Description mm::Isng="de=03"&gt;AstMessage/ms:Description&gt;<br/>do :Description mm::Isng="de=03"&gt;AstMessage/ms:Description&gt;<br/>do :Description mm::Isng="de=03"&gt;AstMessage/ms:Description&gt;<br/>do :Description mm::Isng="de=03"&gt;AstMessage/ms:Description&gt;<br/>do :Description mm::Isng="de=03"&gt;AstMessage/ms:Description&gt;<br/>do :Description="de=03"&gt;AstMessage/ms:Description&gt;<br/>do :Description="de=03"</th></ms:<></ms:></ms:<br></ms:> | <pre>CollaborstionIndo&gt;<br/>desageScoperty name="criginal@ender="&gt;desageScoperty<br/>as:Pcoperty mame="criginal@ender="&gt;desageScoperty<br/>MessageScoperties&gt;<br/>PsyloadIndo&gt;<br/>ms:PartIndo Inde="cridimessage"&gt;<br/>ms:Description mm::Isng="de=03"&gt;AstMessage</pre> /ms:Description><br>do :Description mm::Isng="de=03">AstMessage/ms:Description><br>do :Description mm::Isng="de=03">AstMessage/ms:Description><br>do :Description mm::Isng="de=03">AstMessage/ms:Description><br>do :Description mm::Isng="de=03">AstMessage/ms:Description><br>do :Description mm::Isng="de=03">AstMessage/ms:Description><br>do :Description mm::Isng="de=03">AstMessage/ms:Description><br>do :Description="de=03">AstMessage/ms:Description><br>do :Description="de=03"                                                                                                    |

6. In your Internet browser, go to your Domibus Admin Console and click on "**Messages**" to check if your message status is "**ACKNOWLEDGED**"

| ← → C ① ① 130.206.1                  | 22.90:8080/domibus/                                               |                                  |                          |                                   |                                         |                    |              |  |  |  |  |  |  |
|--------------------------------------|-------------------------------------------------------------------|----------------------------------|--------------------------|-----------------------------------|-----------------------------------------|--------------------|--------------|--|--|--|--|--|--|
| Domibus<br>Administration<br>Console | Messages                                                          |                                  |                          |                                   |                                         |                    |              |  |  |  |  |  |  |
| Error Log                            | Message id                                                        | Message Status                   |                          | <ul> <li>From Party Id</li> </ul> |                                         | To Party Id        |              |  |  |  |  |  |  |
|                                      | Roes.<br>10                                                       | ž                                |                          |                                   |                                         |                    | 8            |  |  |  |  |  |  |
|                                      | Message Id<br>cce4234e-9a9f-421e-b9c9-<br>34e65102abbe@domibus.eu | From Party Id<br>ceftestparty9gw | To Party Id cefsupportgw | Message Status                    | Received<br>16-04-2018<br>14:28:52GMT+2 | AP Role<br>SENDING | Message Type |  |  |  |  |  |  |
|                                      | Download     Resend                                               |                                  |                          |                                   |                                         |                    |              |  |  |  |  |  |  |

## 4. CONNECT TO SERVER USING SSH

This section explains how to logon to the instance hosting Domibus.

Logon to the server, using putty as an example:

1. Create a putty session using the public IP address of the Domibus Instance:

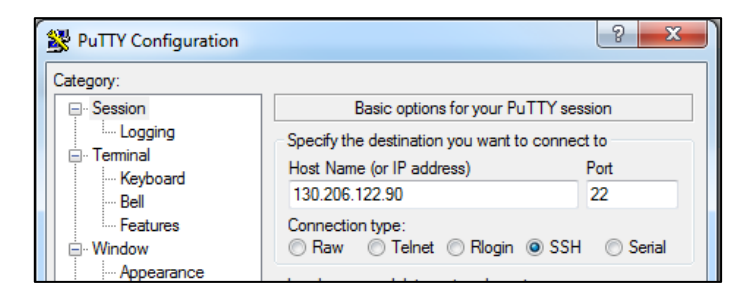

2. Then use the SSH authentication option and browse to fetch the Private key created in section §6:

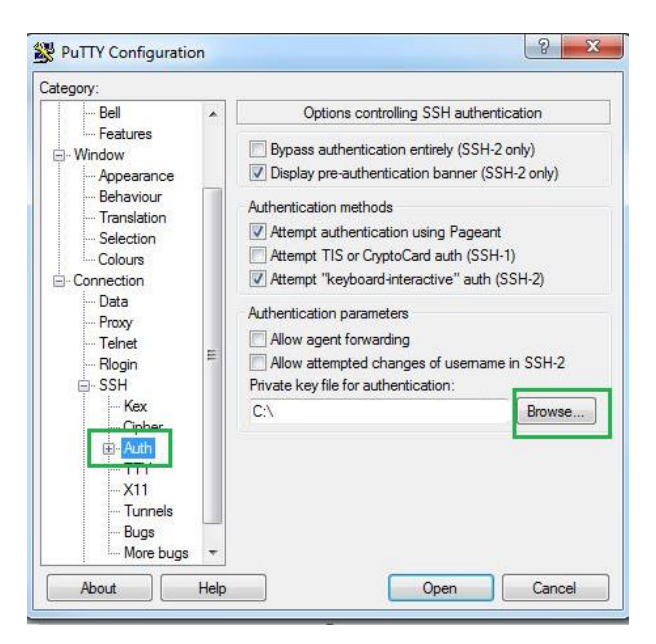

- 3. Save the Putty Session and open it.
- 4. Login as Ubuntu (no password needed)

#### Remark:

Use puttygen to import the private key and convert it to a .ppk format.

# **5.** CONTACT INFORMATION

### CEF Support Team

By email: CEF-EDELIVERY-SUPPORT@ec.europa.eu

Support Service: 8am to 6pm (Normal EC working Days)